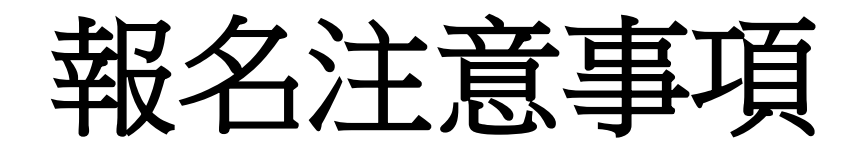

- 1.請使用Google,Chrome 瀏覽器,進行報名作業。
- 2.申請註冊帳號時,參賽隊伍名稱:請填寫學校名稱
- 3.每個參賽單位必須且僅註冊一組帳號, 避免重複報名或漏報。

4.同一參賽單位,一組帳號可以報名所有的人員及比賽項目。

## 報名作業操作說明

### 1. 點擊版頭圖片下方之「進入報名作業」

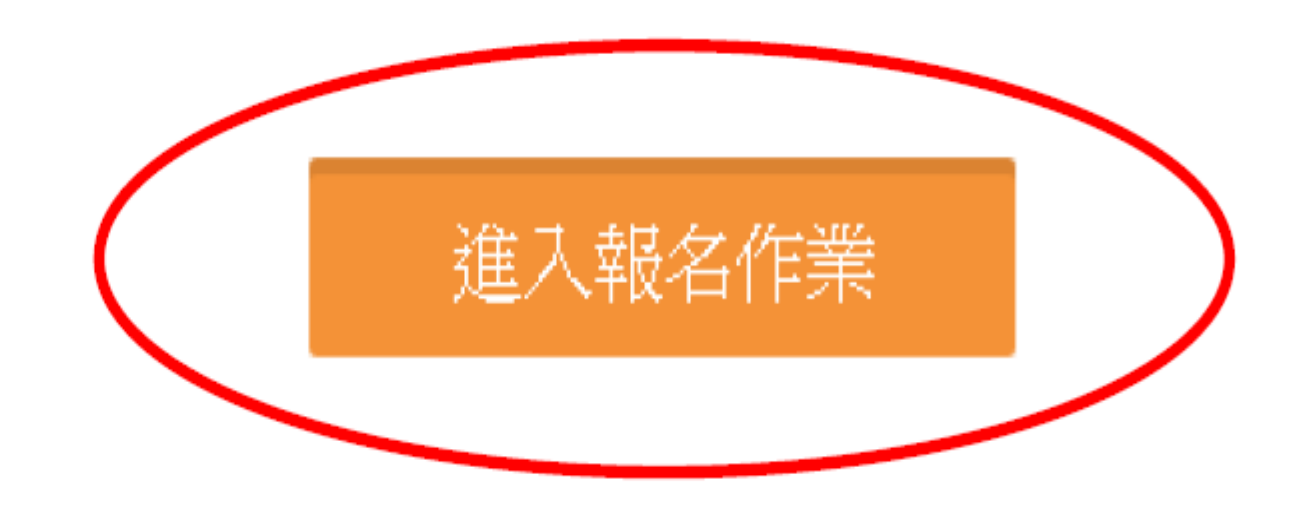

□ 運動資訊管理系統 × +
 ← → C ① 不安全 | 3s.nchu.edu.tw/58/login

首頁 賽事公告 報名系統 競賽資訊 活動花絮 繁體中文

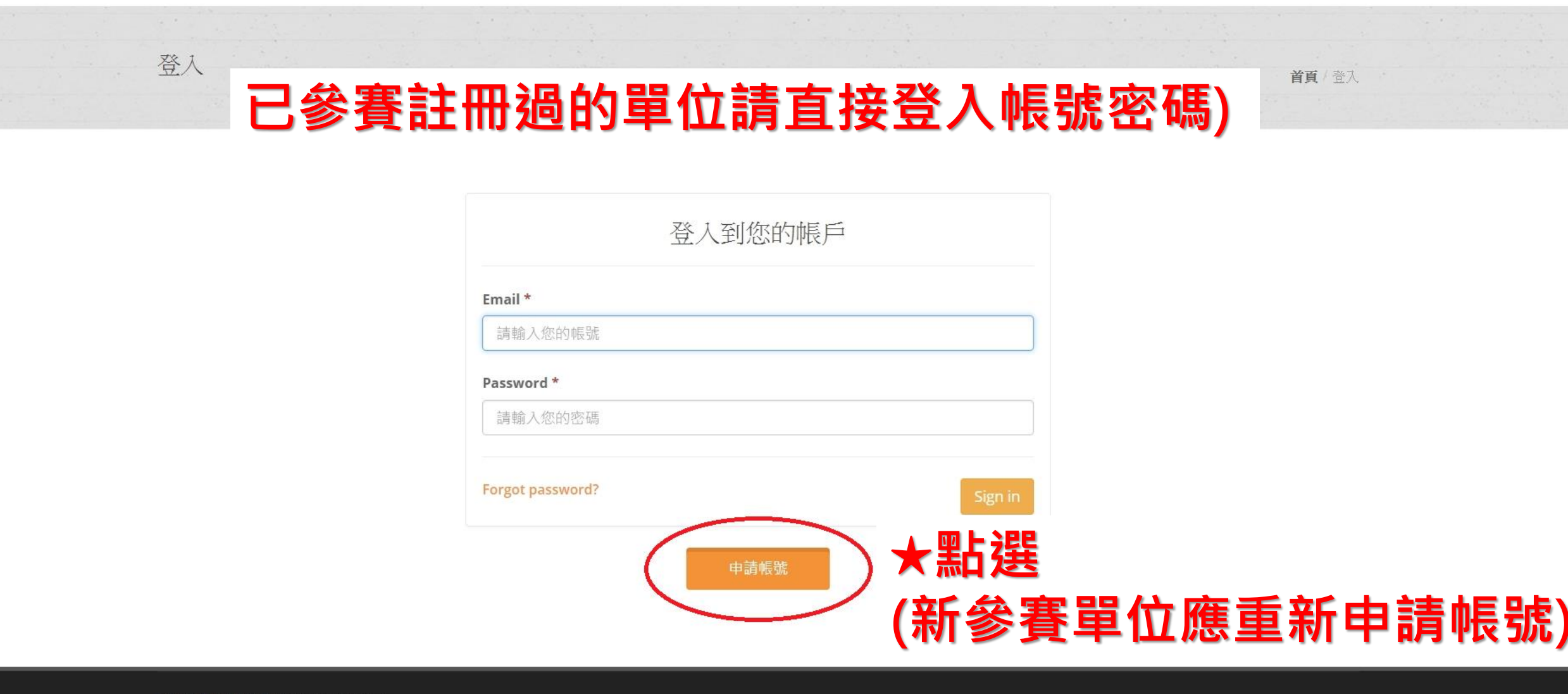

🗋 運動資訊管理系統 × 🕂

← → C ① 不安全 | 3s.nchu.edu.tw/58/regist

首頁/註冊帳號

首頁 賽事公告 報名系統 競賽資訊 活動花絮 繁體中文

# ★請輸入「簡化學校名稱」,例:台東體中 ★同單位名稱各組項目報名,共用一個帳號

★立即可報名作業<sup>番帳號(e-Mail)\*</sup>

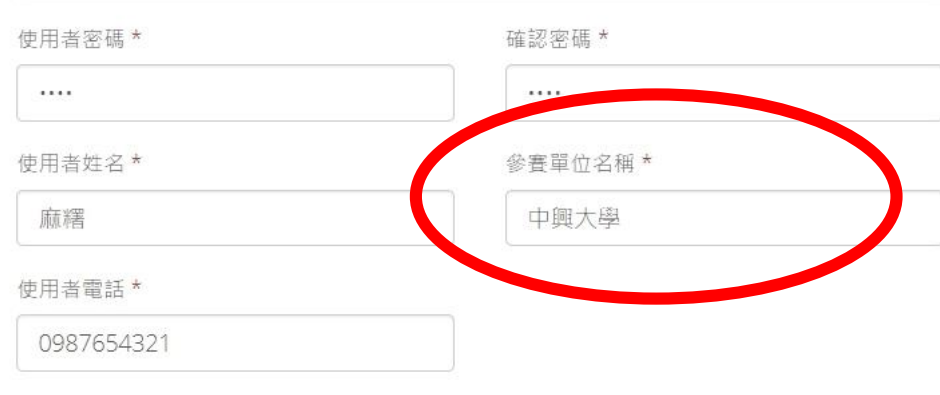

申請帳號後採人工審核機制,請耐心等候,並留意您的電子信箱。

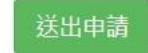

© 2016 國立中興大學 運動資訊管理研究室

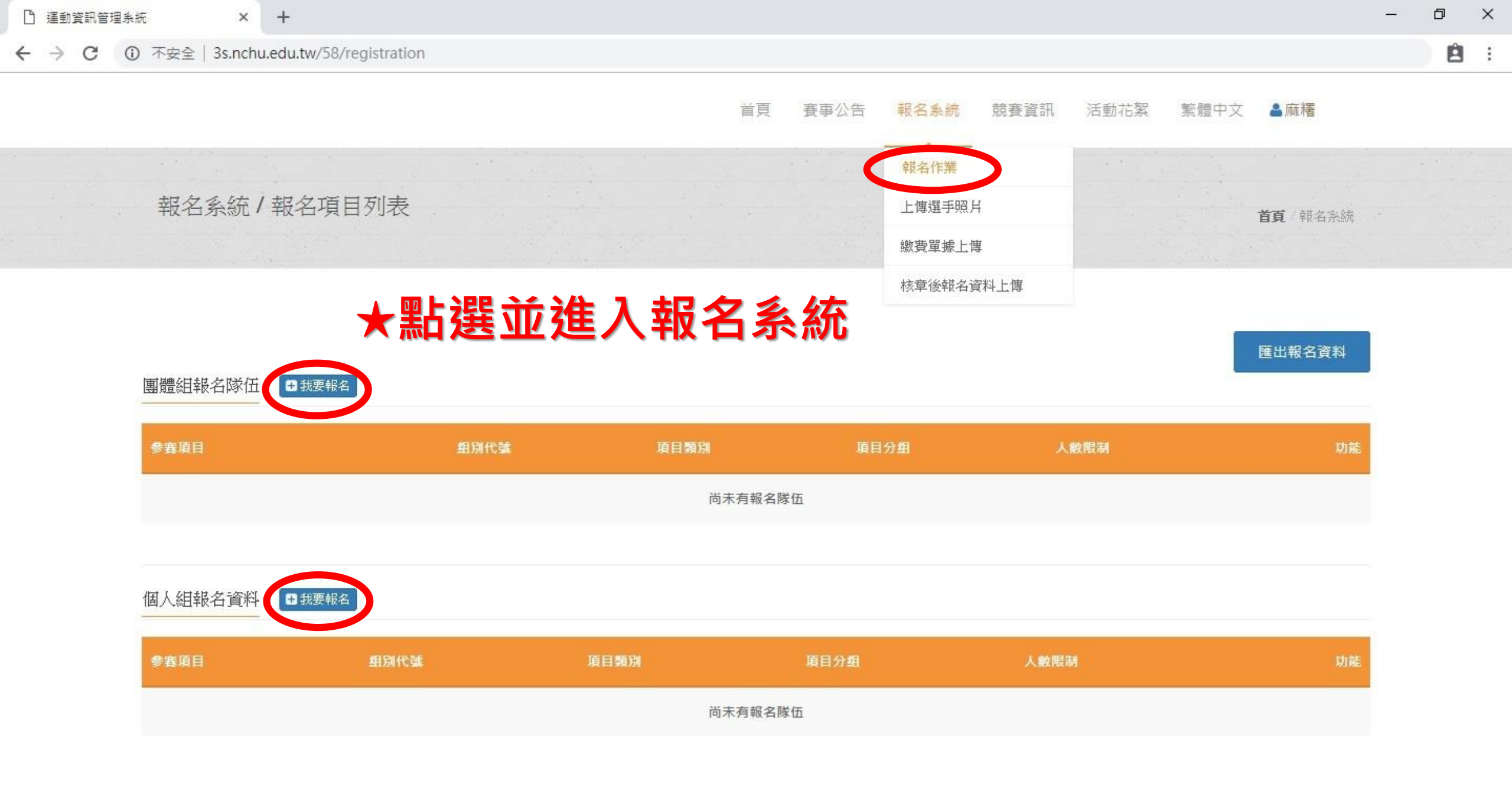

團體組參賽項目

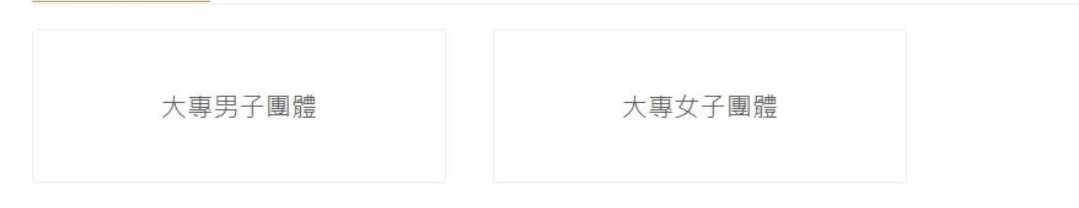

下一步

#### ★上面為團體項目的介面

首頁/報名系統

#### ★下面為個人項目的介面

個人組參賽項目

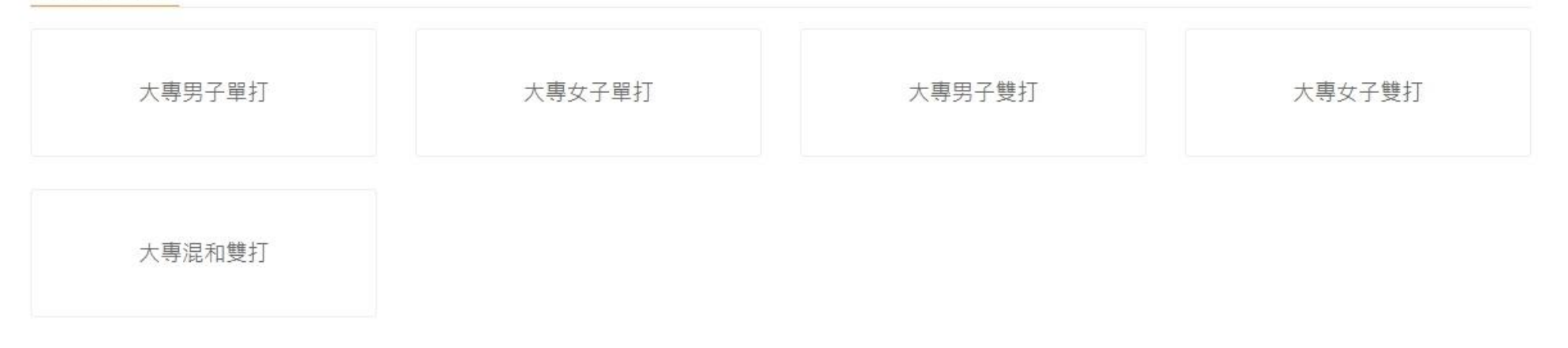

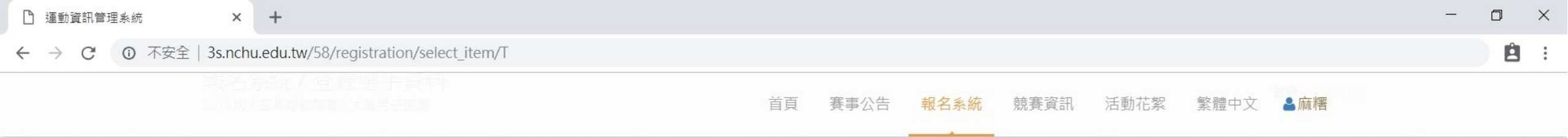

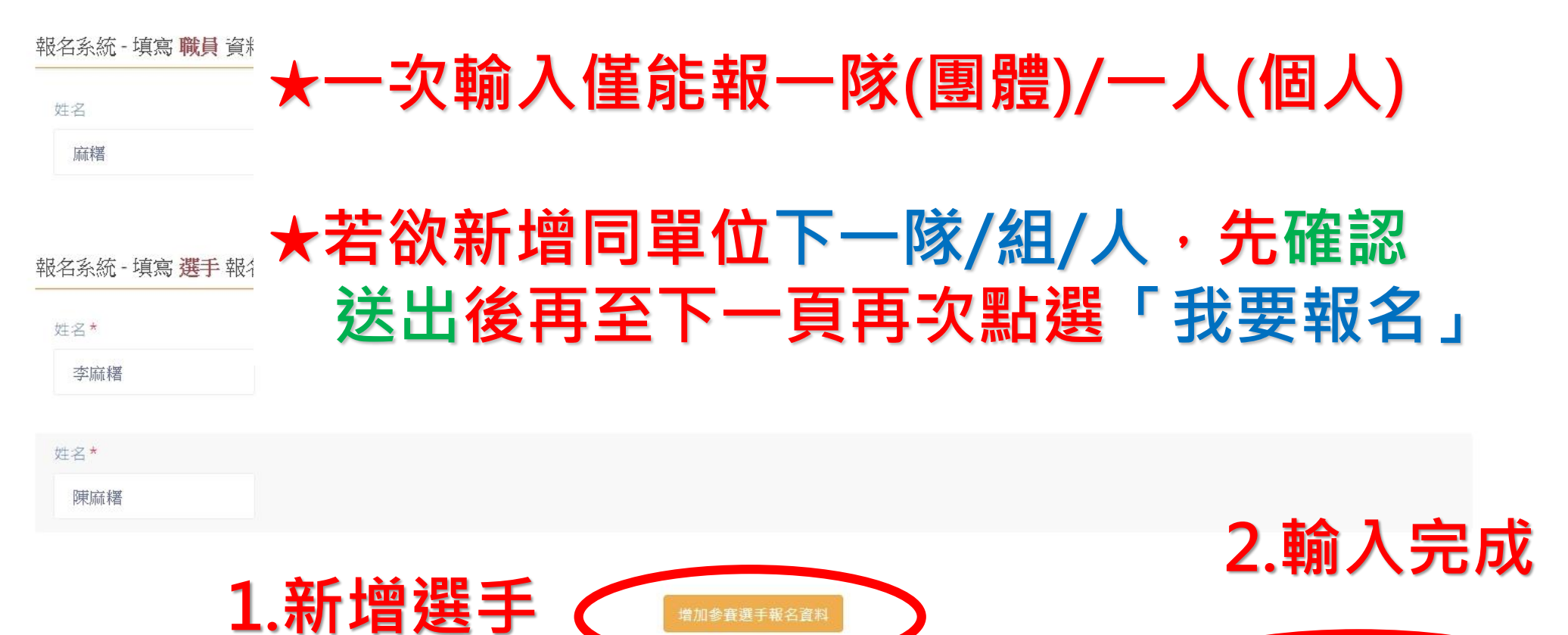

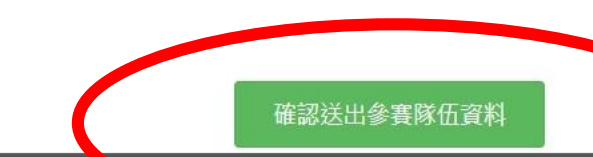

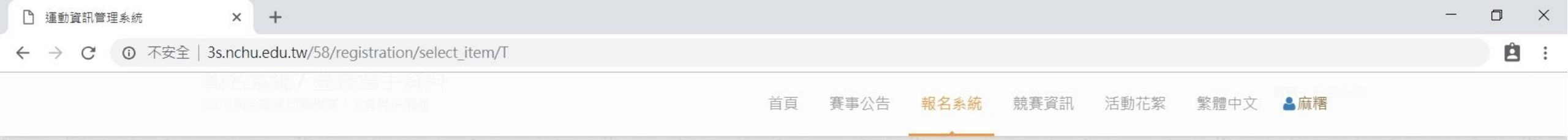

![](_page_7_Figure_1.jpeg)

姓名\*

![](_page_7_Figure_2.jpeg)

![](_page_7_Figure_3.jpeg)

![](_page_8_Figure_0.jpeg)

![](_page_8_Picture_1.jpeg)

選手請依欄項內容填入。欲新增同單位下一人,

#### 先確認送出後再至下一頁再次點選「我要報名」

![](_page_8_Picture_4.jpeg)

| 🗋 運動資訊管理系統  | × +                                        |                                 | - | ٥ | × |
|-------------|--------------------------------------------|---------------------------------|---|---|---|
| ← → C ③ 不安全 | 3s.nchu.edu.tw/58/registration/edit_team/2 | 21631                           |   | Ê | ÷ |
|             |                                            | 首頁 賽事公告 報名系統 競賽資訊 活動花絮 繁體中文 🌡麻糬 |   |   |   |
|             | 報名系統/登錄選手資料<br>2018與大盃桌球錦標賽/大專男子團體         | 首頁/報名系統                         |   |   |   |
|             | 報名系統 - 填寫 職員 資料                            | 增加職員資料                          |   |   |   |
|             | 姓名*                                        | 職稱 *                            |   |   |   |
|             | 麻糬                                         | 教練                              |   |   |   |
|             |                                            | 道加蘇塞淵王朝玄容判                      |   |   |   |

|   | C HISTORIA   |            | 相加多項低于和西貝 |  |  |  |  |  |
|---|--------------|------------|-----------|--|--|--|--|--|
| C | * 名 *<br>馮麻糬 | ★若需隊長請在此標記 |           |  |  |  |  |  |
|   | 姓名*          |            |           |  |  |  |  |  |
|   | 吳麻糬          |            |           |  |  |  |  |  |
|   | 姓名*          |            |           |  |  |  |  |  |
|   | 施麻糬          |            |           |  |  |  |  |  |

© 2016 國立中興大學 運動資訊管理研究室

|                                   |       |         |                         |    | <u>&gt; 7</u> # |      |      |      |      |     |   | en 1 18 |   |
|-----------------------------------|-------|---------|-------------------------|----|-----------------|------|------|------|------|-----|---|---------|---|
|                                   |       |         |                         | 首頁 | 賽事公告            | 報名系統 | 競賽資訊 | 活動花絮 | 繁體中文 | ▲麻糬 |   |         |   |
| $\leftrightarrow$ $\rightarrow$ G | ⑦ 不安全 | 3s.nchu | .edu.tw/58/registration |    |                 |      |      |      |      |     |   | Ê       | : |
| 」 運動資訊管理                          | 里系統   | ×       | +                       |    |                 |      |      |      |      |     | _ | Ľ       | × |

| 團體組報名隊伍 | <ul> <li>➡ 我要報名</li> </ul> |
|---------|----------------------------|
|---------|----------------------------|

| 參賽項目   | 組別代號 | 項目類別 | 項目分組 | 人數限制 | 功能      |
|--------|------|------|------|------|---------|
| 大專男子團體 | 中興大學 | 賽制類  | 男子組  | 10   | 調整選手 刪除 |

| 個人組報名資料 | ●我要報名         |      |      |      |         |
|---------|---------------|------|------|------|---------|
| 参賽項目    | 組別代號          | 項目類別 | 項目分組 | 人數限制 | 功論      |
| 大專男子單打  | 中興大學 馮麻糬      | 賽制類  | 男子組  | 1    | 調整選手 刪除 |
| 大專男子單打  | 中興大學 吳麻糬      | 賽制類  | 男子組  | 1    | 調整選手 刪除 |
| 大專男子單打  | 中興大學 施麻糬      | 賽制類  | 男子組  | 1    | 調整選手 刪除 |
| 大專男子雙打  | 中興大學 林麻糬, 廖麻糬 | 賽制類  | 男子組  | 2    | 調整選手 刪除 |

若報名截止前發現報名資料有誤,或想修改選手資料,請登入帳密後,點擊「報 名作業」即可進入操作<mark>調整選手</mark>修改報名資料(點擊調整選手):**選手僅能修改姓** 名以外之欄項。若要換人,則需先刪除該人,再重新增加選手資料。系統將以最新 資料為報名結果。

| 體組報名隊伍                                                                             | ▶我要報名                          |                                      |                     |                                                  |                                                        |
|------------------------------------------------------------------------------------|--------------------------------|--------------------------------------|---------------------|--------------------------------------------------|--------------------------------------------------------|
| 服名項目                                                                               | 組別代號                           | 項目類別                                 | 項目分組                | 人數限制                                             |                                                        |
| 圓體套                                                                                | 信義國小                           | 塞制類                                  | 混合組                 | 20                                               | 調整選手 匯出 → 用                                            |
|                                                                                    |                                |                                      |                     |                                                  | $\bigcirc$                                             |
|                                                                                    |                                |                                      |                     |                                                  |                                                        |
|                                                                                    |                                |                                      |                     |                                                  |                                                        |
|                                                                                    | and the star bit               |                                      |                     |                                                  |                                                        |
| 報名系統 - 填寫 <mark>選手</mark>                                                          | 報名資料                           |                                      |                     |                                                  | 增加根名语料                                                 |
| 報名系統 - 填寫 <mark>選手</mark><br>姓名★                                                   | • 報名資料<br>性別*                  | 年版*                                  | 班別*                 | 座型本                                              | 增加報名資料<br>出生年月日*                                       |
| 報名系統 - 填寫 <mark>選手</mark><br>姓名*<br>林復香                                            | · 報名資料<br>住別*<br>女             | 年版 <b>*</b><br>4                     | 班別★<br>3            | 座號 <i>*</i><br>64254                             | 增加根名資料<br>出生年月日*<br>2005-11-23                         |
| 報名系統 - 填寫 <mark>選手</mark><br>姓名★<br>林遼香<br>身份禪字號★                                  | • 報名資料<br>性別*<br>女             | 年版 <b>*</b><br>4                     | ₩F別★<br>3           | 座號 <i>*</i><br>64254                             | 增加報名資料<br>出生年月日*<br>2005-11-23                         |
| 報名系統 - 填寫 選手<br>姓名★<br>林復香<br>身份調字號★<br>5167142783                                 | - 報名資料<br>住別*<br>女             | 年版 <b>*</b><br>4                     | 形王 <b>万</b> 山本<br>3 | 座號≭<br>64254                                     | 增加報名資料<br>出生年月日*<br>2005-11-23                         |
| 報名系統 - 填寫 選手<br>姓名 *<br>林復香<br>异份譜字號 *<br>S167142783                               | · 報名資料<br>性別*<br>女             | 年版 <b>*</b><br>4                     | 班別★<br>3            | 座號★<br>64254                                     | 增加根名语料<br>出生年月日*<br>2005-11-23                         |
| 報名系統 - 填寫 選手<br>姓名*<br>林猿香<br>身份離字號*<br>S167142783                                 | · 報名資料<br>住別*<br>女<br>住別*      | 年版 <b>*</b><br>4<br>年級 <b>*</b>      | 班別★<br>3<br>班別★     | 座號 *<br>64254<br>座號 *                            | 燈加根名資料<br>出生年月日*<br>2005-11-23<br>出生年月日*               |
| 報名系統 - 填寫 選手<br>姓名*<br>林瓊香<br>局份離字號*<br>5167142783                                 | · 報名資料<br>住別*<br>女<br>住別*<br>男 | 年凝 <b>*</b><br>4<br>年級 <b>*</b><br>4 | 班別★ 3<br>班別★ 3      | 座號 <b>*</b><br>64254<br>座號 <del>*</del><br>98458 | 増加根名語料<br>出生年月日*<br>2005-11-23<br>出生年月日*<br>2005-05-24 |
| 報名系統 - 填寫 選手<br>姓名 *<br>林 復香<br>員份 翻字號 *<br>5167142783 ■ 姓名 *<br>長 宮輝宗<br>哀份 韻字號 * | *報名資料<br>住別*<br>女<br>性別*<br>男  | 年版 <b>*</b><br>4<br>年級 <b>*</b><br>4 | 死用J★ 3              | 座號 *<br>64254<br>座號 *<br>98458                   | 増加根名資料<br>出生年月日*<br>2005-11-23<br>出生年月日*<br>2006-05-24 |

修改完成,請記得儲存更新

![](_page_12_Figure_1.jpeg)

| 副楷 | i窯(E) 編輯(E) 檢視(⊻) 插入 | 、( <u>I</u> ) 格式( <u>O</u> ) 工具( | ① 資料(D) 視窗(W) 說明(H                                                     | ) Adobe PDF | F( <u>B</u> ) |         |      |             |         |        |        |             | 輸          | 人需要解答的問 | 題 | × |
|----|----------------------|----------------------------------|------------------------------------------------------------------------|-------------|---------------|---------|------|-------------|---------|--------|--------|-------------|------------|---------|---|---|
|    | 3 🖬 🖪 🖪 🖪 🖓 🛍 I 3    | 🕺 🔁 🔁 🗕 🍼 🛛                      | $7 - \mathbb{C} \rightarrow   \bigotimes \Sigma - \underset{Z}{A}    $ | 130%        | 🚽 🕜 🚽 i C     | alibri  | ▼ 11 | - B I U     | F # # # | \$ % , |        | 🖽 🕶 🙆 🕶 🥻   | <u>A</u>   |         |   |   |
|    | 🛃 Options 🕶 🥃        |                                  |                                                                        |             |               |         |      |             |         |        |        |             |            |         |   |   |
|    | R39 🔻                | fx                               |                                                                        |             |               |         |      |             |         |        |        |             |            |         |   |   |
|    | A                    | В                                | С                                                                      | D           | E             | F       | G    | H           | 1       | J      | K      | L           | М          | Ν       | 0 | ^ |
| 1  | 20                   | 18興大盃                            | 桌球錦標賽                                                                  | 報名資         | 料             |         |      |             |         |        |        |             |            |         |   |   |
| 3  | 項目名稱                 | 項目分組                             | 單位/隊伍                                                                  | 序           | 身份            | 姓名      |      |             |         |        |        |             |            |         |   |   |
| 4  |                      | XHXILL                           |                                                                        |             | 教練            | 麻糬      |      |             |         | 左 ≐刃   | 北之     |             | 8          |         |   |   |
| 5  |                      |                                  |                                                                        | 1           | 隊長            | 馮麻糬     |      | ★進          | цЦ      | 1日 前の  | ¥Q 右   | 貝亚          |            |         |   |   |
| 6  |                      |                                  |                                                                        | 2           | 選手            | 吳麻糬     |      |             |         |        |        |             | -          |         |   |   |
| 7  |                      |                                  |                                                                        | 3           | 選手            | 施麻糬     |      |             |         |        |        |             |            |         |   |   |
| 8  |                      |                                  |                                                                        | 4           | 選手            | 林麻糬     |      |             |         |        |        |             |            |         |   |   |
| 9  | 大專男子團體               | 男子組                              | 中興大學                                                                   | 5           | 選手            | 廖麻糬     |      | 口准          | : 44.1  | 凯表     | 示圣     | 、<br>統<br>正 | ニ羅         |         |   |   |
| 10 |                      | 100,0000 MO 2000000              |                                                                        | 6           | 選手            | 李麻糬     |      |             |         |        |        |             |            |         |   |   |
| 11 |                      |                                  |                                                                        | 7           | 選手            | 陳麻糬     |      | <b>主刃</b> . | 不       | 石田     | 面白     | 「記念」        | <b>治</b> 。 |         |   |   |
| 12 |                      |                                  |                                                                        | 8           | 選手            | 許麻糬     |      |             | 1172    | 只十     | ᄩ      |             | 19 .       |         |   |   |
| 13 |                      |                                  |                                                                        | 9           | 選手            | 黃麻薯     |      |             |         |        |        |             |            |         |   |   |
| 14 |                      |                                  |                                                                        | 10          | 選手            | 蕭麻糬     |      |             |         |        |        |             |            |         |   |   |
| 15 | 十审甲乙留订               | 田子畑                              | <b>市</b>                                                               | 0<br>0      | 教練            | 麻糬      |      | ++ /        | و ملد و |        | Cul et |             |            |         |   |   |
| 16 | 八守力 ] 平1]            | 力」和                              | 十央八子                                                                   | 1           | 選手            | 馮麻糬     |      | 右拱          | 法に      | 淮出     | 則覑     | 【里:         | 紡 弽        |         |   |   |
| 17 | <del>大</del> 重里子留灯   | 里子细                              | 山皗大學                                                                   |             | 教練            | 麻糬      | -    |             |         |        |        |             |            |         |   |   |
| 18 | 八哥力丁平川               | <b>21 1 %</b> ⊡                  | 十央八子                                                                   | 1           | 選手            | 吳麻糬     |      | <b>作</b> 。  |         |        |        |             |            |         |   |   |
| 19 | 大東里子留灯               | 里子细                              | 山圃大學                                                                   |             | 教練            | 麻糬      |      | IF.         |         |        |        |             |            |         |   |   |
| 20 | 八寺711 中11            |                                  | 一六八子                                                                   | 1           | 選手            | 施麻糬     |      |             |         |        |        |             |            |         |   |   |
| 21 |                      | 5 6 XX V                         | 011 8001-0000 00000                                                    | 0           | 教練            | 麻糬      |      |             |         |        |        |             |            |         |   |   |
| 22 | 大專男子雙打               | 男子組                              | 中興大學                                                                   | 1           | 選手            | 林麻糬     |      |             |         |        |        |             |            |         |   |   |
| 23 |                      |                                  |                                                                        | 2           | 選手            | 廖麻糬     |      |             |         |        |        |             |            |         |   |   |
| 24 |                      |                                  |                                                                        |             |               |         |      |             |         |        |        |             |            |         |   |   |
| 25 |                      |                                  |                                                                        |             | 核章:           |         |      |             |         |        |        |             |            |         |   |   |
| 26 | ▶ 項目&選手總表            |                                  |                                                                        |             |               | <u></u> |      |             | <       |        |        |             |            |         |   | > |

就緒

# 恭喜報名完成